# Smart Panlee PANLEE BC02

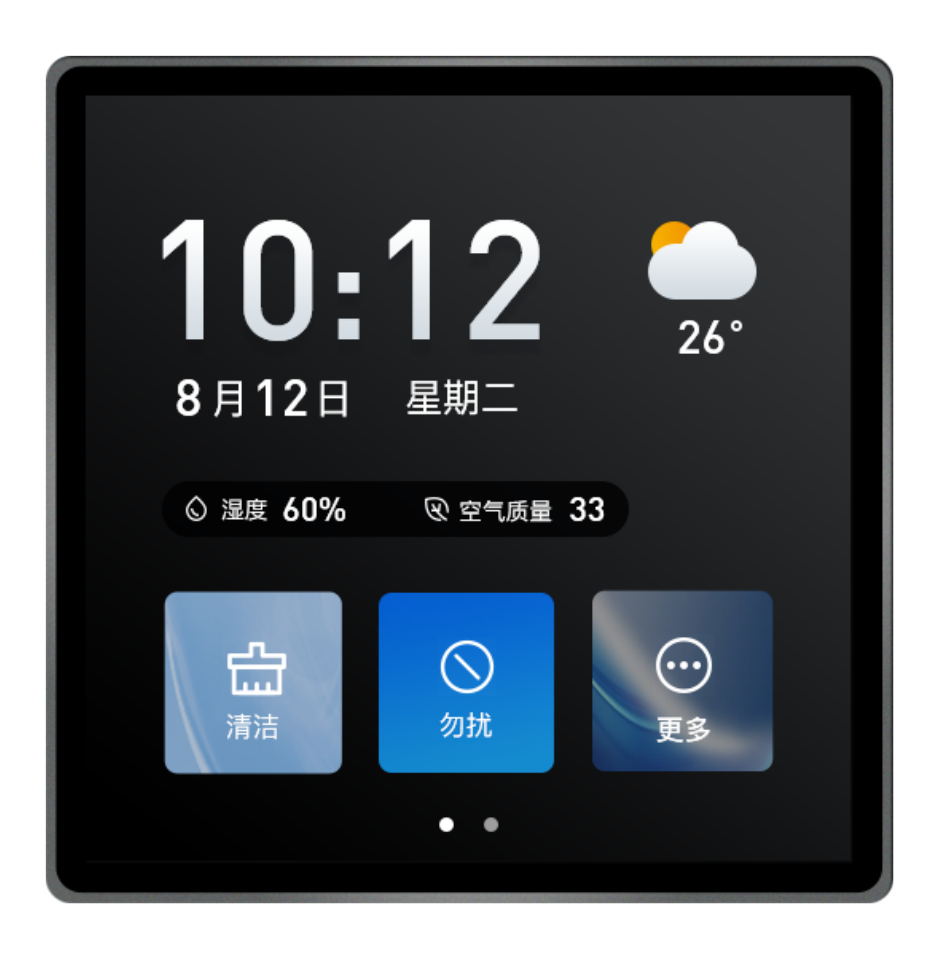

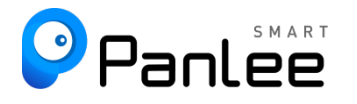

#### Features:

- 1. Based on Wireless-Tag's WT32-S3-WROVER-N16R8 (16MB Flash/8Line 8M die inside)
- 2. 480\*480 high-resolution RGB display with capacitive touch
- 3. 86box product appearance, convenient for embedding in smart home applications
- 4. Support online rapid prototyping on the 8MS development platform
- 5. Onboard RS485 chip

# Core Materials (Tab. 0):

| No. | Name            | Model                | Remark |
|-----|-----------------|----------------------|--------|
| 1   | ESP32-S3 module | WT32-S3-WROVER-N16R8 |        |
| 2   |                 |                      |        |
| 3   |                 |                      |        |

## Naming instructions :

| Specifications   | illustrate                                                                     | Remark         |
|------------------|--------------------------------------------------------------------------------|----------------|
| ZX3D95CE01S-TR   | Contains temperature and humidity sensor and RS485, using on-board antenna     |                |
| ZX3D95CE01S-R    | RS485 only, use onboard antenna                                                |                |
| ZX3D95CE01S-i-TR | Including temperature and humidity sensor and RS485, use IPEX external antenna | Batch to order |
| ZX3D95CE01S-i-R  | RS485 only, use IPEX external antenna                                          | Batch to order |

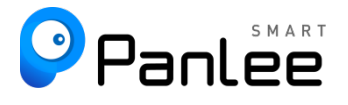

# Hardware Interface:

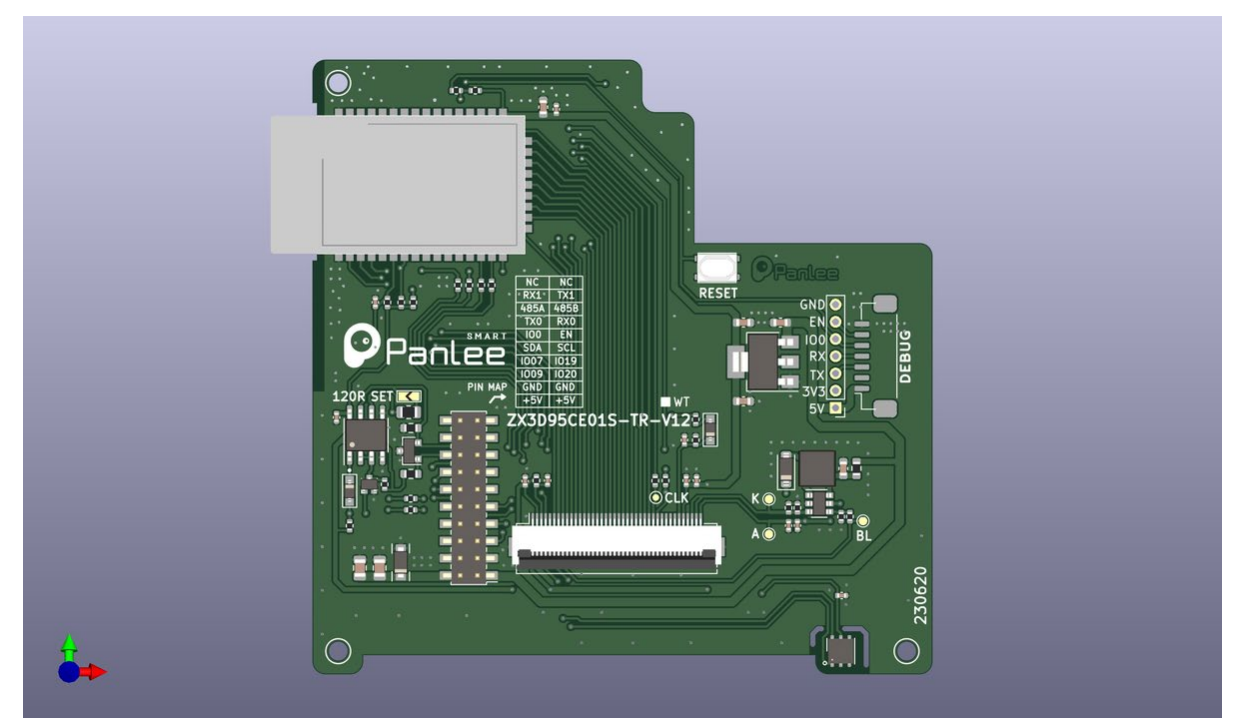

Fig.1 Hardware Interface

# Interface Description:

[1] Debugging Interface(Tab.1)

| Pin | Description | Module Pin | Voltage<br>Range | Remark              |
|-----|-------------|------------|------------------|---------------------|
| 1   | +5V         | -          | 5V               |                     |
| 2   | +3.3V       | -          | 3.3V             |                     |
| 3   | TXD0        | TXD0       | 3.3V TTL         | Burning serial port |
| 4   | RXD0        | RXD0       | 3.3V TTL         | Burning serial port |
| 5   | EN          | CHIP_PU    | 3.3V MAX         | Chip reset          |
| 6   | 100         | GPIO 0     | 3.3V TTL         | Boot mode           |
| 7   | GND         |            |                  | Selection Grounding |

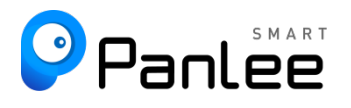

#### [2] Sub Board Interface (Tab.2)

| Pin   | Description | Module Pin | Voltage<br>Range | Remark                                                              |  |
|-------|-------------|------------|------------------|---------------------------------------------------------------------|--|
| 1、2   | +5V         | -          | +5V±5%           | Board power supply                                                  |  |
| 3、4   | GND         | -          | 0V               | Grounding                                                           |  |
| 5     | EXT_IO2     | GPIO 20    | 0~3.3V           | Output interface 2                                                  |  |
| 6     | EXT_IO1     | GPIO 9     | 0-3.3V           | Output interface 1                                                  |  |
| 7     | EXT_IO3     | GPIO 19    | 0-3.3V           | Output interface 3                                                  |  |
| 8     | EXT_IO4     | GPIO 7     | 0-3.3V           | Output interface 4                                                  |  |
| 9     | IIC_SCL     | GPIO 6     | 3.3V TTL         | IIC bus clock, multiplexed with touch screen                        |  |
| 10    | IIC_SDA     | GPIO 15    | 3.3V TTL         | IIC bus data, multiplexed with touch screen                         |  |
| 11    | EN          | EN         | 0~VCC            | Chip enable                                                         |  |
| 12    | GPIO 0      | GPIO 0     | 0~VCC            | BOOT selection                                                      |  |
| 13    | RXD         | RXD0       | 3.3V TTL         | Download debugging serial port                                      |  |
| 14    | TXD         | TXD0       | 3.3V TTL         | Download debugging serial port                                      |  |
| 15    | 485 B       | -          | RS485            | 485 bus negative, not<br>available when output<br>interface is used |  |
| 16    | 485 A       | -          | RS485            | 485 bus positive, not<br>available when output<br>interface is used |  |
| 17    | TXD_EXT     | GPIO 2     | 3.3V TTL         | Multiplexed with 485 serial port                                    |  |
| 18    | RXD_EXT     | GPIO 1     | 3.3V TTL         | Multiplexed with 485 serial port                                    |  |
| 19、20 | NC          | -          | -                | not connect                                                         |  |

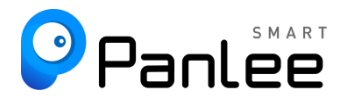

## [3] Display Interface (Tab.3)

| Description | Module Pin | Remark                                                   |
|-------------|------------|----------------------------------------------------------|
| TP_RST      | -          | Using RC reset                                           |
| TP_SCL      | GPIO 6     | Touch IIC bus clock, multiplexed with external interface |
| TP_SDA      | GPIO 15    | Touch IIC bus data, multiplexed with external interface  |
| TP_INT      | GPIO 4     | Touch interrupt                                          |
| LCD_RST     | -          | LCD auto reset, use RGB_VS signal to keep working        |
| LCD_CS      | GPIO 38    | LCD SPI bus CS                                           |
| LCD_SCLK    | GPIO 45    | LCD SPI bus SCLK                                         |
| LCD_MOSI    | GPIO 48    | LCD SPI bus MOSI                                         |
| RGB_PCLK    | GPIO 39    | LCD RGB INTERFACE PCLK                                   |
| RGB_DE      | GPIO 40    | LCD RGB INTERFACE DE                                     |
| RGB_VS      | GPIO 41    | LCD RGB INTERFACE VS                                     |
| RGB_HS      | GPIO 42    | LCD RGB INTERFACE HS                                     |
| RGB_D0      | GPIO 45    | LCD RGB INTERFACE D0                                     |
| RGB_D1      | GPIO 48    | LCD RGB INTERFACE D1                                     |
| RGB_D2      | GPIO 47    | LCD RGB INTERFACE D2                                     |
| RGB_D3      | GPIO 0     | LCD RGB INTERFACE D3                                     |
| RGB_D4      | GPIO 21    | LCD RGB INTERFACE D4                                     |
| RGB_D5      | GPIO 14    | LCD RGB INTERFACE D5                                     |
| RGB_D6      | GPIO 13    | LCD RGB INTERFACE D6                                     |
| RGB_D7      | GPIO 12    | LCD RGB INTERFACE D7                                     |
| RGB_D8      | GPIO 11    | LCD RGB INTERFACE D8                                     |
| RGB_D9      | GPIO 16    | LCD RGB INTERFACE D9                                     |
| RGB_D10     | GPIO 17    | LCD RGB INTERFACE D10                                    |
| RGB_D11     | GPIO 18    | LCD RGB INTERFACE D11                                    |

| RGB_D12 | GPIO 8  | LCD RGB INTERFACE D12                    |
|---------|---------|------------------------------------------|
| RGB_D13 | GPIO 3  | LCD RGB INTERFACE D13                    |
| RGB_D14 | GPIO 46 | LCD RGB INTERFACE D14                    |
| RGB_D15 | GPIO 10 | LCD RGB INTERFACE D15                    |
| LCD_BL  | GPIO 5  | LCD backlight control, high level enable |

# Interface Encapsulation (Tab.4):

| Peripheral Name     | Description                                  |
|---------------------|----------------------------------------------|
| Debugging interface | Debugging interface MX1.25-7P                |
| External interface  | External interface 2.0mm 2x10P female header |

# Hardware peripherals:

| Appearance Name | Description                                         |
|-----------------|-----------------------------------------------------|
| SHT20           | Temperature and humidity sensor, hanging on IIC bus |
| LCD             | 480*480 resolution, RGB565                          |
| RS485           | Use automatic transceiver 485 circuit               |

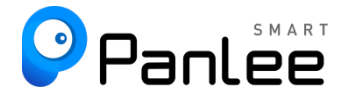

## Schematic:

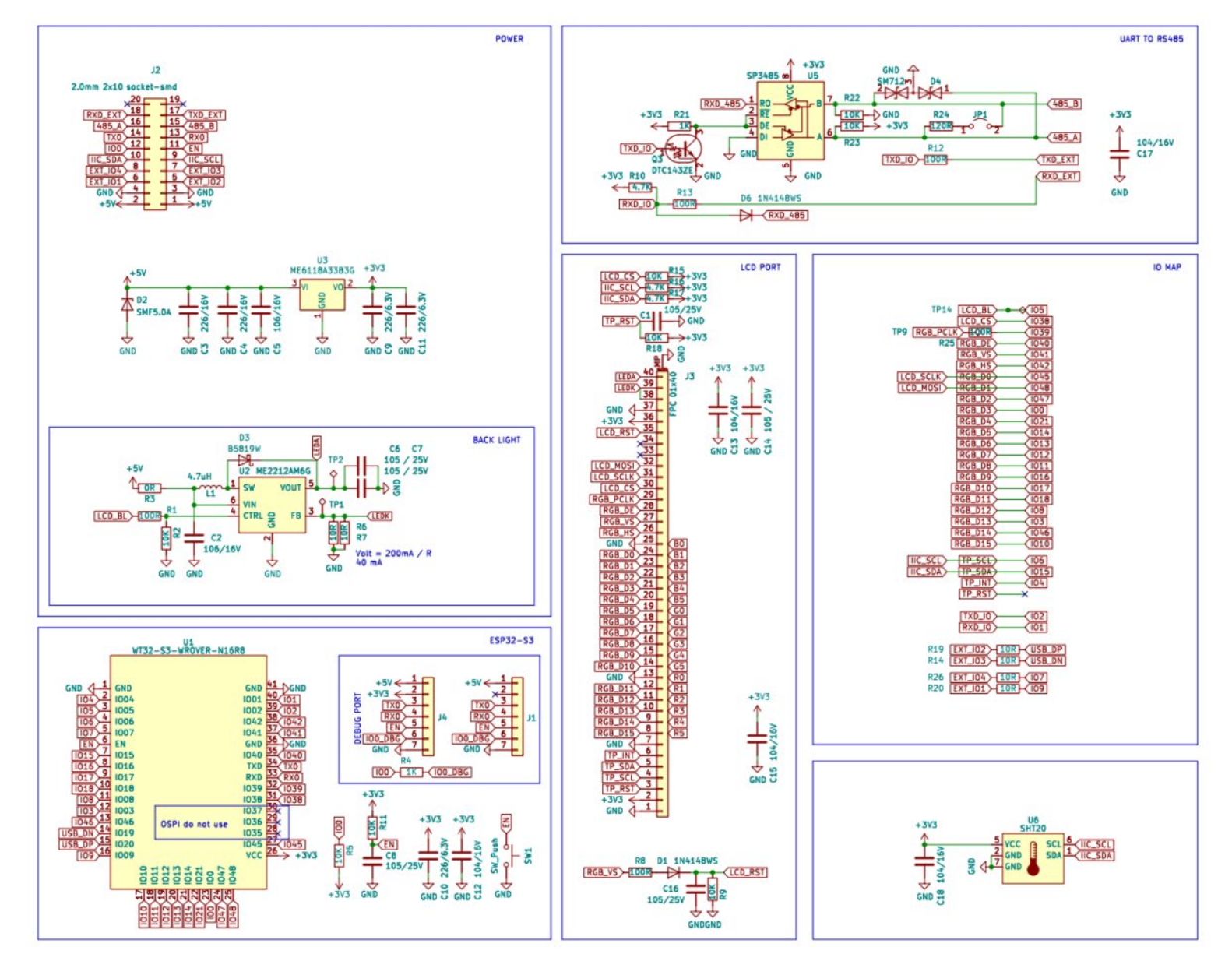

# **Specification Parameters:**

[1]Electrity parameters(Tab.6)

|                                  | MIN.  | Туре  | MAX. |
|----------------------------------|-------|-------|------|
| Operating current (@5V)*         | -     | 230mA | -    |
| Operating voltage (USB)          | 4.8V  | 5.0V  | 5.2V |
| Operating temperature            | -20°C | 25°C  | 60°C |
| Storage temperature              | -30°C | 25°C  | 70°C |
| ESD protection voltage (contact) | -     | 8kV   | -    |
| ESD protection voltage (air)     | -     | 12kV  | -    |

Note:

(\*1) The operating current is 100% of the LCM backlight brightness at 5V power *supply and ESP32-S 3 under normal operation* 

(\*2&\*3) ESD protection refers to the ESD verification of the whole machine (including the shell).

#### [2] Display Parameters (Tab.7)

| LCD panel size       | 3.95inch             |
|----------------------|----------------------|
| Display type         | IPS                  |
| Drive IC model       | GC9503V              |
| Visual angle         | FREE                 |
| Physical dimensions  | 84.00*84.00*3.13mm   |
| Resolution           | 480(H)x3(RGB)x480(V) |
| Interface            | RGB                  |
| Color                | 16.7M                |
| Backlit mode         | 8 white LEDs in 4S2P |
| Backlight brightness |                      |

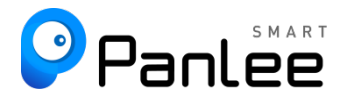

#### [3] Touch Parameters (Tab.8)

| Touchscreen type      | Capacitive touch |
|-----------------------|------------------|
| Drive IC model        | FT6336U          |
| Interface             | I2C              |
| Touchscreen structure | GF               |
| Touch mode            | Surface touch    |
| Surface hardness      | 6H               |
| Light transmittance   | 85%              |

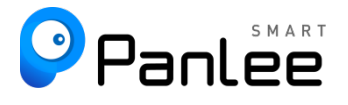

# Outline Dimensional Drawing (Fig.2)

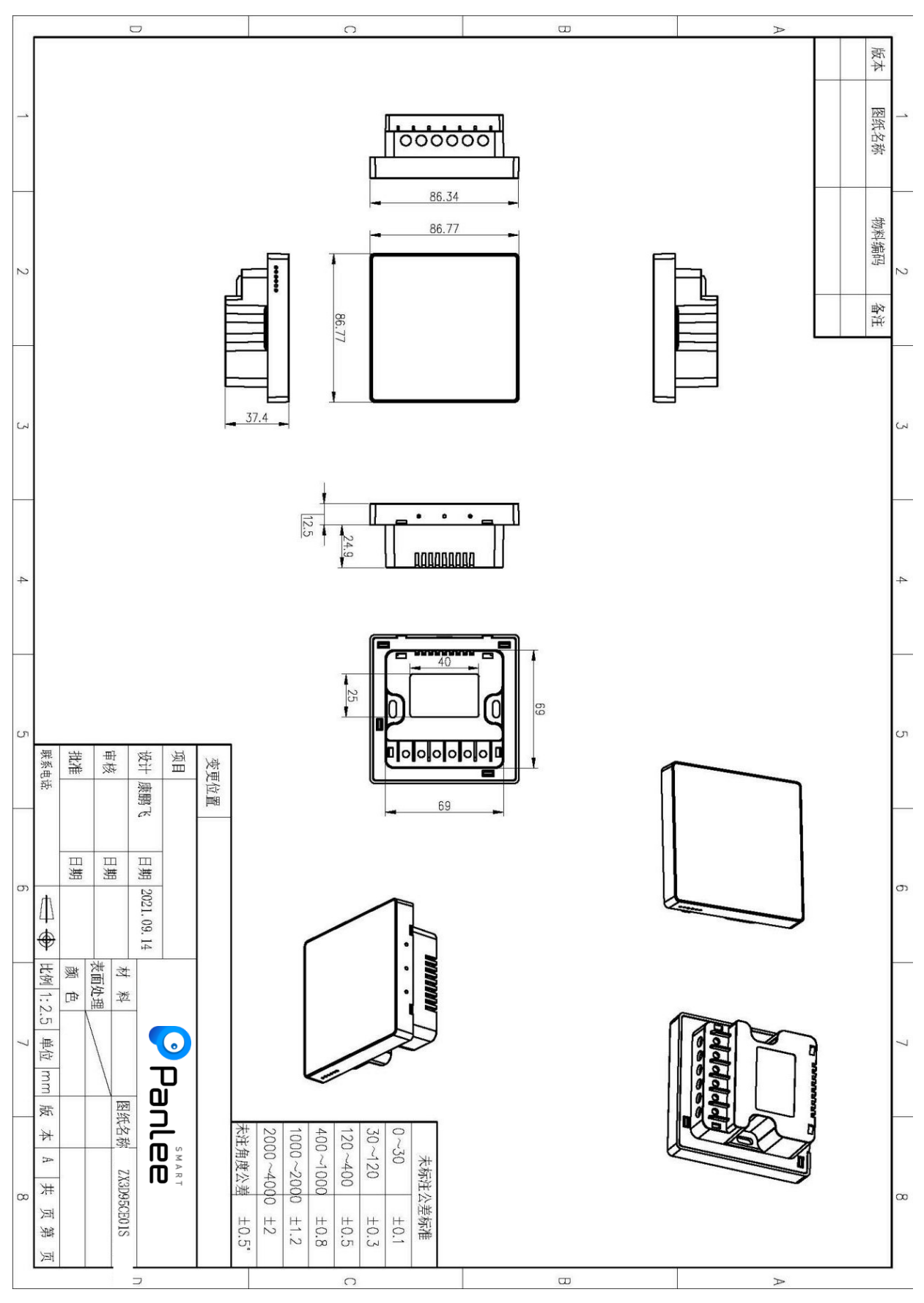

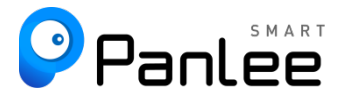

# **Operating Instructions:**

1. Prepare the product body and accompanying items (step 1)

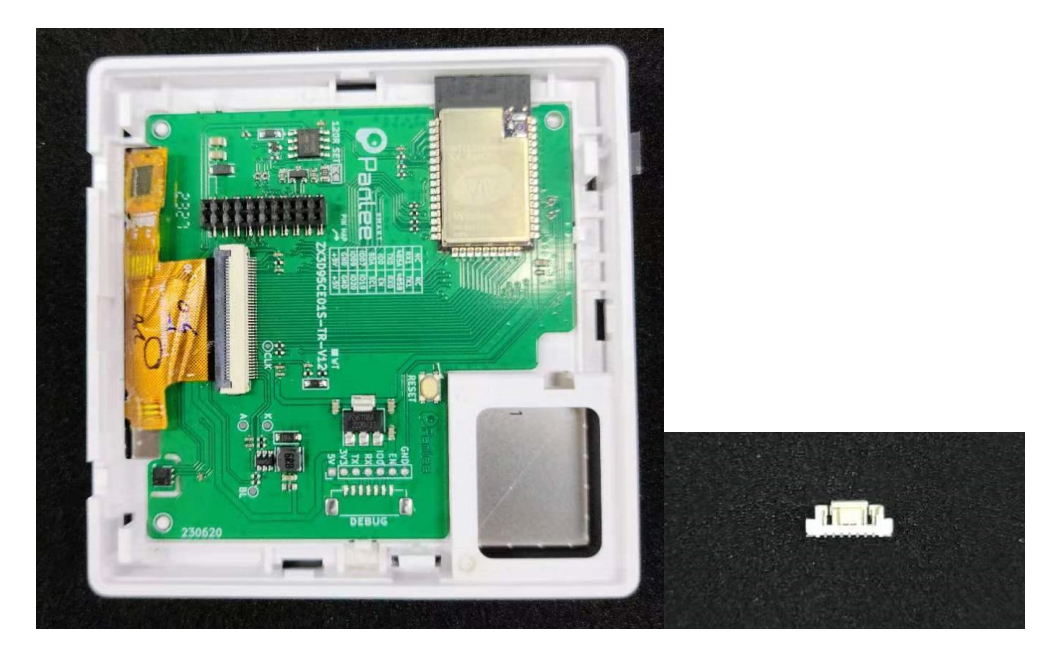

2. Solder the attachment to the Debug (step 2)

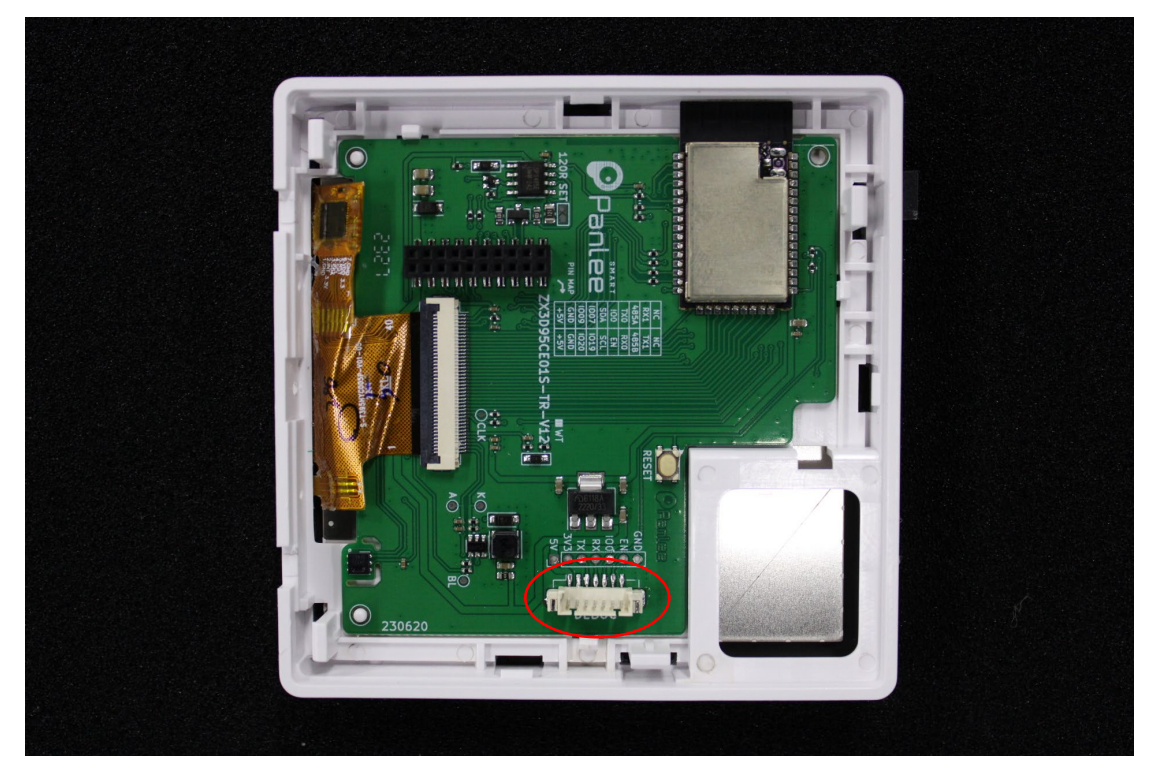

3. Please see the content below for burning details. (step 3)

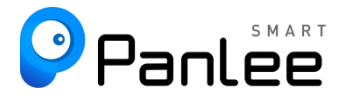

## Firmware Burning:

1. Connect the downloader (ZXACC-ESPDB) via a USB-Type C cable. And then connect the ZX3D95CE01S-TR board with the downloader (ZXACC-ESPDB) through an cable. As the downloader (ZXACC-ESPDB) has automatic data flow processing capabilities, the firmware can be downloaded automatically through the ESP32 Flash Download Tools.

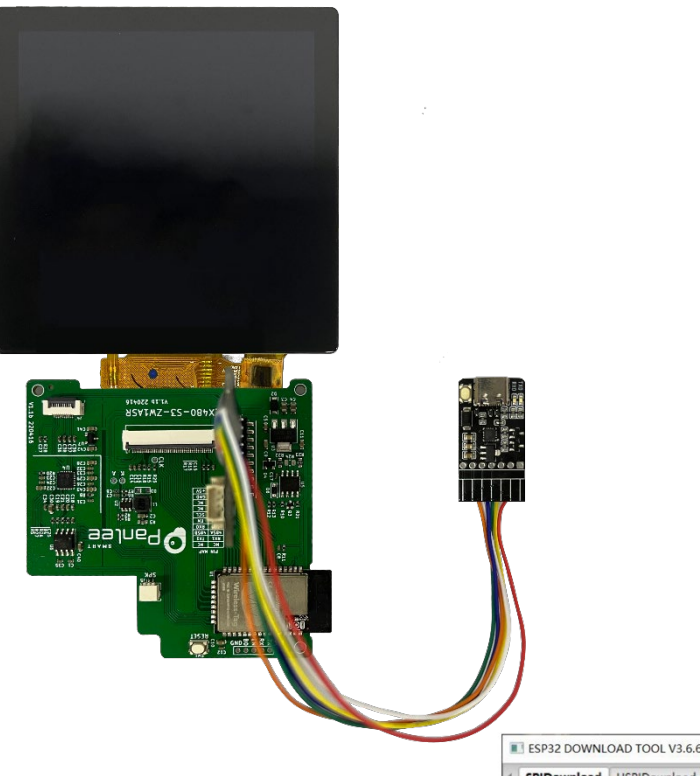

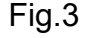

2. As shown in Fig. 4: Select the firmware path at mark 1, and then fill in the burning address, usually 0X00. Note that this checkbox must be checked; Set the crystal frequency to be 40MHz at mark 2; Select 32Mbit for Flash size at mark 3; Select DIO for SPI MODE at mark 4; Select the COM port number recognized by the computer at mark 5; Select the baud rate at mark 6 (the higher the value is, the faster the firmware will be downloaded. Max. 1152000bps).

3. After the previous configuration, click START at mark 7 to start burning the firmware.

Complete the above steps, and then press the reset button on the back of the development board to start running the firmware you just burned.

| SPIDownload                                     | HSPIDownlo                                             | ad RFC                          | onfig                     | GP  | IOConfig | Mu   |
|-------------------------------------------------|--------------------------------------------------------|---------------------------------|---------------------------|-----|----------|------|
|                                                 | 1                                                      |                                 |                           | 0   | 0x00     | 1 í  |
|                                                 |                                                        |                                 |                           | 0   | 0x1000   | 11   |
|                                                 |                                                        |                                 |                           | 0   | 0x8000   | 11   |
|                                                 |                                                        |                                 |                           | 0   | 0X1000   |      |
|                                                 |                                                        |                                 |                           | 0   | -        | 1    |
|                                                 |                                                        |                                 |                           | 0   |          | 1    |
|                                                 |                                                        |                                 |                           | 0   |          | 1    |
|                                                 |                                                        |                                 |                           | 0   |          | ٦.   |
| SPI SPEED<br>40MHz<br>26.7MHz<br>20MHz<br>80MHz | SPI MODE<br>QIO<br>QUO<br>DIO<br>DIO<br>DOUT<br>FASTRD | 0 16M<br>32M<br>0 64M<br>0 128M | bit<br>bit<br>bit<br>Abit |     | LOCK SET | INFO |
| Download Panel<br>IDLE<br>等待                    | 1                                                      |                                 |                           | 5   |          | < >  |
| START ST                                        | TOP ERAS                                               | ECON                            | M: CO                     | M33 |          | ~    |
| 7                                               |                                                        | BAU                             | D: 115                    | 200 | 0        | ~    |

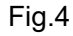

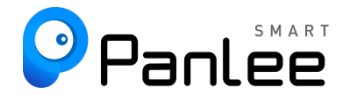

# Bluetooth/Wifi module testing:

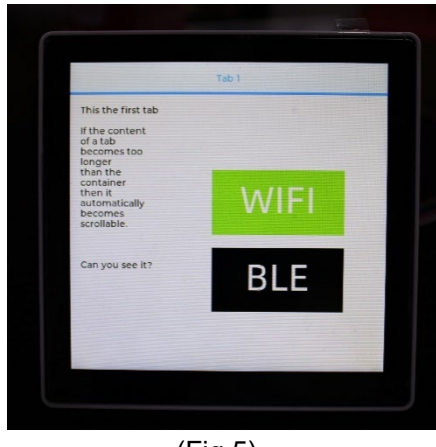

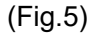

 After successful WIFI connection, you can test the Bluetooth module, download and open "BLE 调试助手" in the application store, and find the Bluetooth name: QMSD\_BLE, click connect to complete the connection (Fig.6) (Fig.7).

| ☰ BLE调试助手                                                | Ó      | V  |
|----------------------------------------------------------|--------|----|
| Scanner                                                  | Bonded |    |
| N/A   34:C8:77:99:E9:0E   NOT BONDED -76 dBm             |        |    |
| N/A<br>12:1B:63:4C:C3:58<br>NOT BONDED -57 dBm           |        |    |
| Bluetooth DMM<br>3E:36:58:4E:7C:6D<br>NOT BONDED •90 dBm | CONNEC | т  |
| QMSD_BLE   F4:12:FA:CF:5A:5A   NOT BONDED -67 dBm        | CONNEC | ті |
| N/A   68:30:F3:7E:5F:19   NOT BONDED -62 dBm             | CONNEC | т  |
| <b>N/A</b><br>45:89:9D:9F:5A:81<br>NOT BONDED -73 dBm    |        |    |
| N/A   71:BA:6C:9D:F9:A8   NOT BONDED -93 dBm             |        |    |
| = 0                                                      | <      |    |
| (Fig.6)                                                  |        |    |

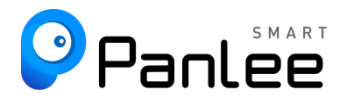

3. BLE highlights green to indicate a successful connection (Fig.8)

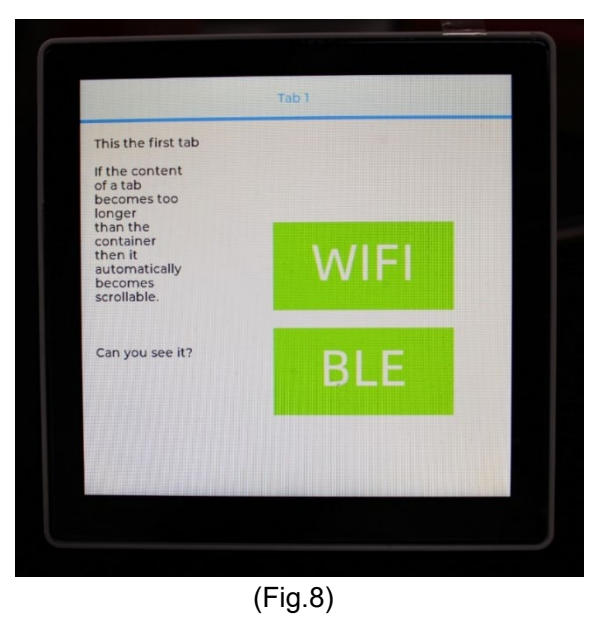

4. BLE highlights red to indicate a disconnected connection(Fig.9)

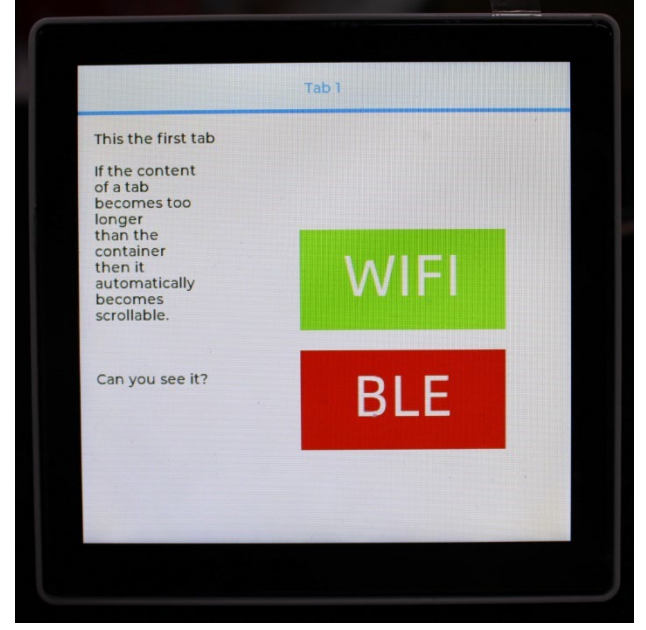

(Fig.9)

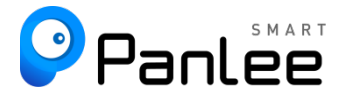

# **Online GUI Designer:**

Users can use our online GUI designer platform, which is similar to MIT APP Inventor, to realize the rapid GUI development with building blocks. Currently, the platform has perfected the graphic interface development, and more driver code blocks will be further improved in the future.

#### Login Page: <u>http://8ms.xyz/login</u> User Manual: <u>https://doc.smartpanle.cn/ESP32-S3/index.html</u>

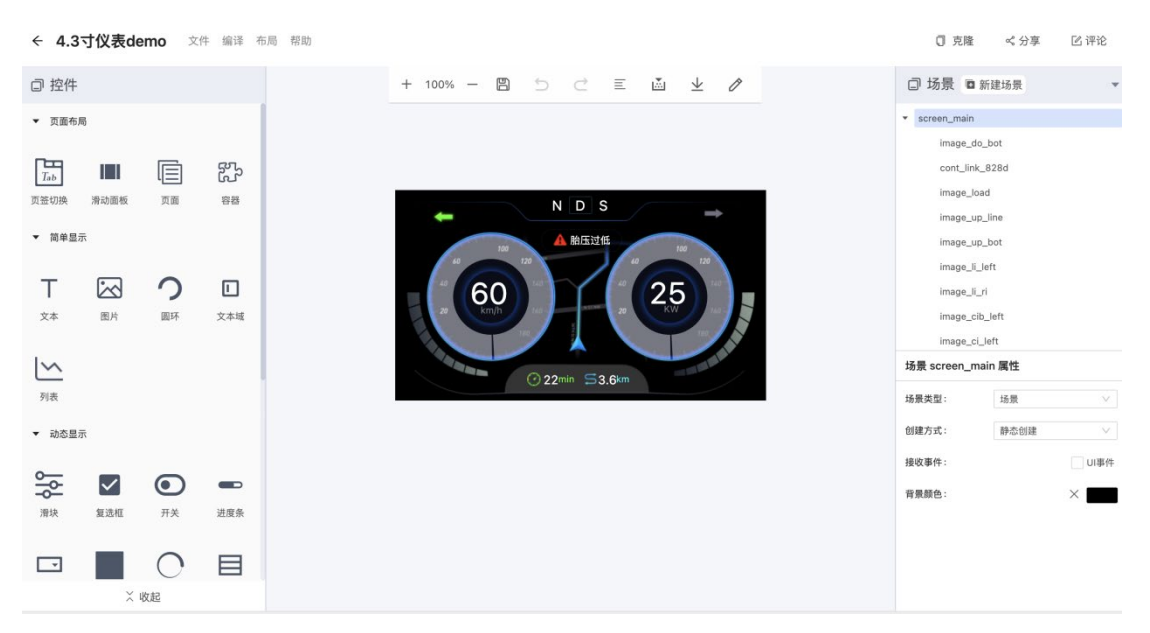

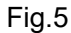

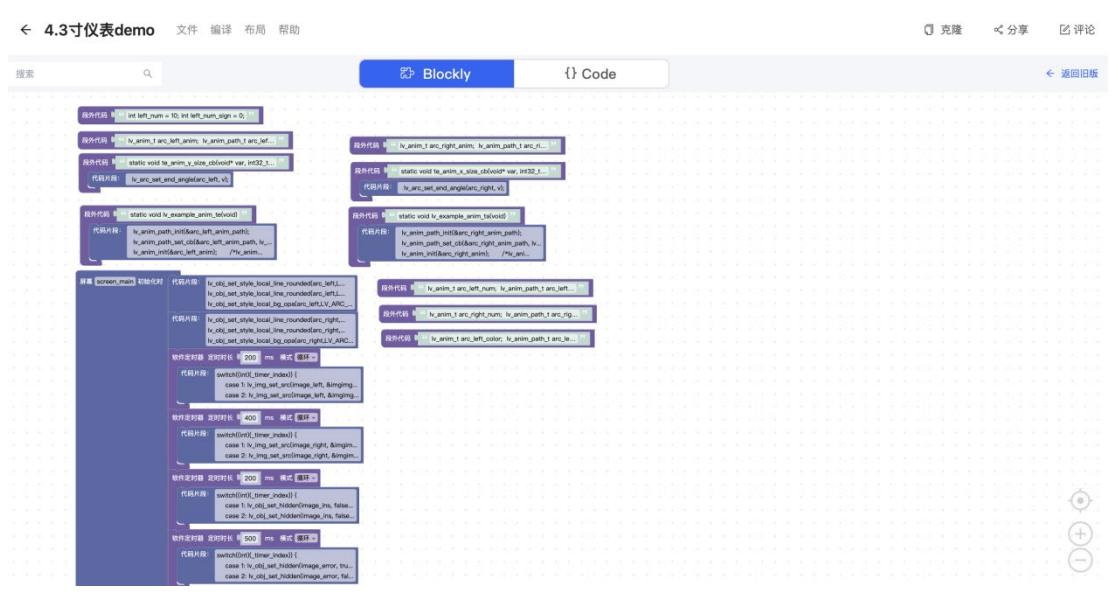

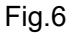

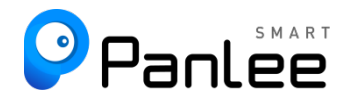

#### **FCC Warning**

This device complies with part 15 of the FCC Rules. Operation is subject to the following two conditions:(1) This device may not cause harmful interference, and (2) this device must accept any interference received, including interference that may cause undesired operation.

Any Changes or modifications not expressly approved by the party responsible for compliance could void the user's authority to operate the equipment.

This equipment has been tested and found to comply with the limits for a Class B digital device, pursuant to part 15 of the FCC Rules. These limits are designed to provide reasonable protection against harmful interference in a residential installation. This equipment generates uses and can radiate radio frequency energy and, if not installed and used in accordance with the instructions, may cause harmful interference to radio communications. However, there is no guarantee that interference will not occur in a particular installation. If this equipment does cause harmful interference to radio or television reception, which can be determined by turning the equipment off and on, the user is encouraged to try to correct the interference by one or more of the following measures:

- Reorient or relocate the receiving antenna.

- Increase the separation between the equipment and receiver.

- Connect the equipment into an outlet on a circuit different from that to which the receiver is connected.

- Consult the dealer or an experienced radio/TV technician for help.

FCC RF exposure statement:

The equipment complies with FCC radiation exposure limits set forth for an uncontrolled environment. This equipment should be installed and operated with minimum distance between 20cm the radiator your body.

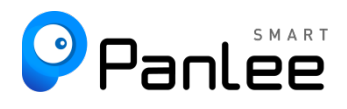

**Contact Us** 

URL: http://www.panel-tag.cn/

E-mail: panlee@smartpanle.com

Get Samples: https://shop212317088.taobao.com/

Wechat Official Account: Smartpanle

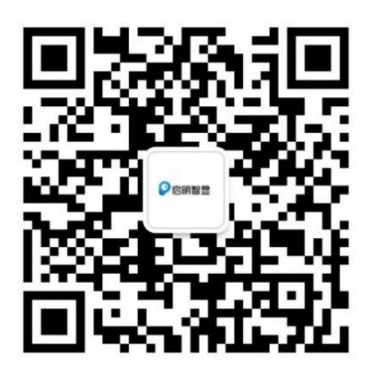